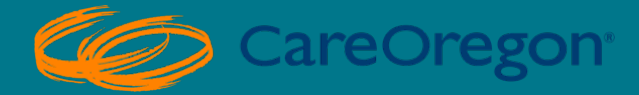

# AUTHORIZATION SUBMISSIONS: DURABLE MEDICAL EQUIPMENT

CareOregon Connect Tutorial

Revised April 2024

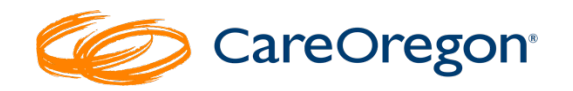

## **CareOregon Connect Tutorial**

### Durable Medical Equipment (DME) Authorizations

#### Table of Contents

| Entering DME Authorization R | equests 2 |
|------------------------------|-----------|
| Referrals/ Authorizations    |           |
| Patient                      |           |
| Diagnosis                    |           |
| Requesting Provider          | 5         |
| Servicing Providers          | 7         |
| Service Details              | 7         |
| Save and/or Submit the Re    | equest 10 |
| Status                       |           |
|                              |           |

#### **Entering DME Authorization Requests**

To start the process of entering DME Authorization requests:

#### **Referrals/ Authorizations**

1. Click on "Referrals/Authorizations."

| CareOrego                            | n <sup>.</sup>           |                     | Home   Log.Out<br>Logged In:<br>Message Center<br>Role: Office Staff View All |
|--------------------------------------|--------------------------|---------------------|-------------------------------------------------------------------------------|
|                                      |                          |                     |                                                                               |
| Resources                            |                          |                     |                                                                               |
| SHIFT Building Blocks<br>Framework   | Referral & Authorizat    | ions                | New Request 👻                                                                 |
| 2024 Medicaid Incentives<br>Overview | 1                        |                     |                                                                               |
| Patient Management                   | Search by Request Number |                     | Search                                                                        |
| Current Patient                      | Advanced Search          |                     |                                                                               |
| (None) 👻                             |                          |                     |                                                                               |
| Search Patients                      | Current Requests         |                     |                                                                               |
| Office Management                    | Start Date last 7 days   |                     |                                                                               |
| Online PCP Change<br>Request         | Start Date               |                     |                                                                               |
| Eligibility                          | Approved Pended          | Modified Rejected I | Denied                                                                        |
| Claims/Remittance                    | 0 0                      | 0 0                 | 0                                                                             |
| Member Roster                        |                          |                     |                                                                               |
| Reports                              | No Action Required       |                     |                                                                               |
| Code Lookup<br>Document Manager      | 0                        |                     |                                                                               |
| Referrals/Authorizations             |                          |                     |                                                                               |
| Dental care request                  |                          |                     |                                                                               |
| BH<br>Referral/Authorizations        | Saved Searches           | Custom Template     | es                                                                            |

- 2. Go to "New Request"
- 3. Go down to "Home Care."

| CareOrego                                                                                                    | 'n                                                          | Home   Loo Out<br>Logged In:<br>Message Center<br>Role: Office Staff View All |
|----------------------------------------------------------------------------------------------------|-------------------------------------------------------------|-------------------------------------------------------------------------------|
| Resources<br>ShiFT Building Blocks<br>Framework<br>2024 Medicaid Incentives<br>Overview                           | Referral & Authorizations                                   | New Request  Specialist Outpatient                                            |
| Patient Management Current Patient (None) Search Patients                                                         | Search by Request Number Advanced Search Current Requests   | Admission<br>Home Care<br>Behavioral Health<br>Dental                         |
| Office Management<br>Online PCP Change<br>Request<br>Eligibility<br>Claims/Remittance<br>Member Roster<br>Reports | Start Date last 7 days v<br>Approved Pended 0 0 0 0 0 0 0 0 |                                                                               |
| Reports<br>Code Lookup<br>Document Manager<br>Referrals/Authorizations                                            | No Action Required                                          |                                                                               |

4. Fill out each of the required fields.

#### Patient

Search your patient using the "Select a Patient" search field.

|   | Referral & Authorizations / Search Requests DME or Home Enteral/Infusion Request                                                                             |  |
|---|----------------------------------------------------------------------------------------------------|--|
|   | This template should be used to request services for:                                                                                                    |  |
|   | Durable Medical Equipment (DME) Purchase and Rentals, Prosthetic/Orthotic Devices, and Enteral/Parenteral DME No Authorization Required List Click this link |  |
| 4 | 4 Patient                                                                                                    |  |
|   | *Search Current Patients Co-Morbidity                                                                                                    |  |
|   | Select a patient Q                                                                                                    |  |

You can search by Member ID, First and/or Last Name:

| s             | Deferral & Authorizations / | Search Dequarte |           |   |
|---------------|-----------------------------|-----------------|-----------|---|
| chedu         | Search Current Patients     | :               | ×         | I |
| anag<br>tient | Member ID                   | First Name      | Last Name | I |
| itient        | ID Number                   | First           | Last      |   |
| nage          | Search                      |                 |           |   |
| PCh           |                             |                 |           | I |
| koster        |                             |                 |           | I |
| t Man         | _                           |                 |           |   |
| re req        | Close                       |                 |           |   |

Once you locate your patient, select "+Add" to include them in your request.

| Dates                            |                                |                  |                          |       |
|----------------------------------|--------------------------------|------------------|--------------------------|-------|
| TEST,                            |                                |                  |                          |       |
| Patient ID<br>Effective<br>Dates | CDental<br>12/3/2018-9/12/2019 | Birthdate<br>PCP | 10/20/:<br>HEALTH CENTER | Add   |
| TEST,                            |                                |                  |                          |       |
| Patient ID<br>Effective<br>Dates | AN<br>11/12/2007-6/30/2008     | Birthdate<br>PCP | 11/                      | Add   |
| TEST,                            |                                |                  |                          |       |
| Patient ID<br>Effective<br>Dates | A/<br>5/1/2023-                | Birthdate<br>PCP | 7/1                      | Add   |
| TEST,                            |                                |                  |                          |       |
| Patient ID<br>Effective          | CF<br>11/12/2007-6/30/2008     | Birthdate<br>PCP | 6/3                      | ► Add |

#### Diagnosis

Enter a diagnosis code or description into the diagnosis search field. If the system recognizes the code, it will start to populate the code and description.

| Diagnosis                                                   |   |
|-------------------------------------------------------------|---|
| *Search and select a diagnosis                              |   |
| R29.81                                                      | Q |
| R29.810   ICD10CM   FACIAL WEAKNESS                         | _ |
| R29.818   ICD10CM   OTHER SYMPTOMS & SIGNS INVOLVING THE NS |   |

You can also search by clicking the magnifying glass.

| Diagnosis<br>*Search and select a diagnosis | Searc<br>for<br>Mor | ch<br>e |
|---------------------------------------------|---------------------|---------|
| 1                                           | ٩                   | ]       |

- 1. The search and select diagnosis box appear to allow you to complete your search. Enter the description or code.
- 2. Click "Search"
- 3. Click "+Add" button to select the diagnosis that matches your request.
- 4. Click "Close" when finished.

| Search and select a diagnosis                                            | ×          |
|--------------------------------------------------------------------------|------------|
| Collapse Search A                                                        |            |
| FACIAL WEAKNESS<br>Code R29.810 Code Set ICD10CM + Add                   |            |
| OTHER SYMPTOMS & SIGNS INVOLVING THE NS<br>Code R29.818 Code Set ICD10CM |            |
| Close 5                                                                  | 1 - 2 of 2 |

5. You should see the diagnosis you select below the search bar. <u>You</u> <u>must enter at least one (1) diagnosis.</u>

Please Note: A red asterisk (\*) indicates a required field.

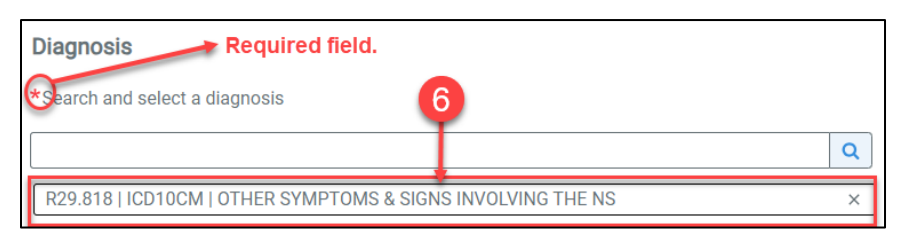

#### **Requesting Provider**

This is the provider making the request.

1. Begin by clicking the magnifying glass.

| R29.818   ICD10CM   OTHER SYMPTOMS & SIGNS INVOLV                         | ING THE NS                                | ×                |
|---------------------------------------------------------------------------|-------------------------------------------|------------------|
| Requesting Provider Search<br>*Requesting Provider Contact Name<br>Search | *Contact Info  Contact Info  Contact Info | Phone •<br>Fax • |

- 2. Enter the either the facility name, Provider ID, or Provider NPI in the search bar.
- 3. Click "Search"

| Reques    | ting Provider ×                                                                                               |
|-----------|----------------------------------------------------------------------------------------------------|
| Name, Pro | 2<br>wider ID, Provider NPI<br>Enter one of the following:<br>-Facility Name<br>-Provider ID<br>-Provider NPI |
| Close     |                                                                                                    |

4. Once the search results are returned, select the appropriate requesting provider by clicking the **"+Add button."** 

| Specialty     Mental<br>Health<br>Clinic     NPI<br>Tax Id     +Add       Specialty     Mental<br>Health<br>Clinic     NPI<br>Tax Id     +Add       Specialty     Mental<br>Health<br>Clinic     NPI<br>Tax Id     +Add |           |                            |               | Mod | Itly Search ~ |  |
|----------------------------------------------------------------------------------------------------|-----------|----------------------------|---------------|-----|---------------|--|
| Specialty Mental NPI + Add                                                                                                    | Specialty | Mental<br>Health<br>Clinic | NPI<br>Tax Id |     | + Add         |  |
| Specialty Mental NPI +Add                                                                                                    | Specialty | Mental<br>Health<br>Clinic | NPI<br>Tax Id |     | + Add +       |  |
| Specialty Mental NPI +Add                                                                                                    | Specialty | Mental<br>Health<br>Clinic | NPI<br>Tax id |     | + Add         |  |
| Clinic Tax Id                                                                                                    | Specialty | Mental<br>Health<br>Clinic | NPI<br>Tax Id |     | + Add         |  |

- 5. The provider's name should now be showing in your request.
- 6. Enter the **"Contact Name"** for the requesting provider.
- 7. Enter "Contact Information":
  - a. Phone Number
  - b. Fax Number

| Requesting Provider  |                |                      |
|----------------------|----------------|----------------------|
| *Requesting Provider | Contact Name 5 | *Contact Info 6      |
| ×                    | Ima Provider   | 503-555-1212 Phone - |
|                      |                | *Contact Info 7      |
|                      |                | 503-555-2222 Fax V   |

#### Servicing Providers

Repeat the process for the "**Servicing Provider**." The servicing provider is the one that will provide the actual service that is being requested.

| Provider (Agency/Vendor) Name |              |                    |  |  |
|-------------------------------|--------------|--------------------|--|--|
| *Servicing Providers          | Contact Name | *Contact Info      |  |  |
| Q                             | Ima Vendor   | 503-555-3333 Phone |  |  |
| ×                             |              | *Contact Info      |  |  |
| -                             |              | 503-555-4444 Fax V |  |  |

#### **Service Details**

Complete the following fields:

#### Service Category

Select from the following options:

- Beds
- Compression Stockings
- Diabetic Supplies
- Durable Medical Equipment
- EPIV
- Hearing Aid
- Lifts
- Orthotic Devices
- Other medical
- Oxygen
- PAP
- Prosthetic
- Respiratory
- Vision (Optometry)
- Wheelchairs
- Wheelchair Repairs
- Wound Vac

#### Select Urgency

- Standard 14 day turnaround timeline
- Urgent 72 hour turnaround timeline
- Retro for DME that has already been provided to the member

| Service Details   |              |              |
|-------------------|--------------|--------------|
| Service Category  | Service Type | Urgency      |
| Mental Health × 🗸 | Select 👻     | Standard × 📀 |

#### Service Units

Enter the total units of all the codes you entered in the "Requested Units" section.

#### Please Note:

- Units relate to each code being entered. It's per line.
- Units relate to how you want to bill for each item.
- Each line item should have reflected units.
- What you enter is what will pay on a claim.

| Durable Medio                                    | cal Equip 👻 🔤                                                | Standard ×  |                                       | •      |                                       |                        |
|--------------------------------------------------|--------------------------------------------------------------|-------------|---------------------------------------|--------|---------------------------------------|------------------------|
| *Service Units                                   | *Start Date                                                  | •           | *End Da                               | te     |                                       |                        |
| 3                                                | Units - 03/07/20                                             | 024         | 03/06                                 | /2025  | i i i i i i i i i i i i i i i i i i i |                        |
|                                                  |                                                              |             |                                       |        |                                       |                        |
| Requested S                                      | ervices                                                      |             |                                       |        |                                       |                        |
| *HCPCS Code                                      |                                                              |             |                                       |        |                                       |                        |
|                                                  |                                                              |             |                                       |        |                                       |                        |
| _                                                |                                                              |             |                                       |        |                                       | Q                      |
| -                                                |                                                              |             |                                       |        |                                       | >                      |
| E0961   HCPCS                                    | S   MANUAL WHEELCH                                           | AIR ACCE    | SS WHEEL LO                           | CK BRA | KE EXT EA                             |                        |
| *Quantity                                        | Date Range                                                   |             |                                       |        | Modifiers                             |                        |
|                                                  |                                                              |             |                                       |        |                                       |                        |
|                                                  | 03/07/2024                                                   | 1 🛗 🛛 🔿     | 3/06/2025                             |        |                                       | 0                      |
| 1                                                | 03/07/2024                                                   | <b>≡</b> 0: | 3/06/2025                             | ₿      |                                       | Q                      |
| 1                                                | 03/07/2024                                                   | iii ():     | 3/06/2025                             | Ē      |                                       | Q >                    |
| E0966THCPCS                                      | 03/07/2024                                                   | AIR ACCE    | 3/06/2025<br>SS HEADREST              | EXTEN  | ISION EA                              | Q >                    |
| E0966THCPC                                       | 03/07/2024                                                   | AIR ACCE    | 3/06/2025<br>SS HEADREST              | EXTEN  | ISION EA<br>Modifiers                 | Q >                    |
| E0966THCPCS                                      | 03/07/2024                                                   | IAIR ACCE   | 3/06/2025<br>SS HEADREST              | EXTEN  | ISION EA<br>Modifiers                 | Q >                    |
| E0966THCPCS                                      | 03/07/2024<br>S   MANUAL WHEELCH<br>Date Range<br>03/07/2024 | IAIR ACCE   | 3/06/2025<br>SS HEADREST<br>3/06/2025 | EXTEN  | ISION EA<br>Modifiers                 | Q<br>><br>Q            |
| 1<br>E0966 THCPC:<br>*Quantity<br>1              | 03/07/2024                                                   | IAIR ACCE   | 3/06/2025<br>SS HEADRES1<br>3/06/2025 | EXTEN  | ISION EA<br>Modifiers                 | α<br>,<br>α            |
| 1<br>E0966THCPCS<br>*Quantity<br>1<br>E0971HCPCS | 03/07/2024                                                   | ACCESSO     | 3/06/2025<br>SS HEADREST<br>3/06/2025 |        | ISION EA<br>Modifiers                 | Q<br>  ><br>  Q<br>  > |

#### Service Dates

- Select the **start date** of the service.
- Select the **end date** of the service.

Date span should reflect how you bill.

- For example, if you want a year, ask for a year.
- Rentals should always be a year.
- Purchased items should be for 3-6 months based on scheduling &/or how quickly you can get the device.

#### Remarks

Type in any additional remarks/comments.

| Additional Information          |  |
|---------------------------------|--|
| Remarks                         |  |
| Records attached.               |  |
| Characters remaining: 208 / 225 |  |

#### Add Paperwork

Upload chart notes/medical records if a clinical review is required for this request type. To upload records, click "Add Paperwork."

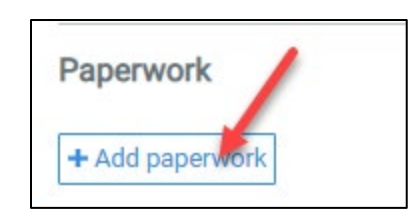

If you need more information about uploading or searching for clinical documentation, see the section <u>Uploading Documentation</u> or <u>Search for a Document</u> later in this guide.

#### Save and/or Submit the Request

The request if you wish to save this as a template. This is helpful for requests that are submitted frequently for a specific level/type of care. After saving, you will need to name the template.

• See "Creating a Template for Common Requests."

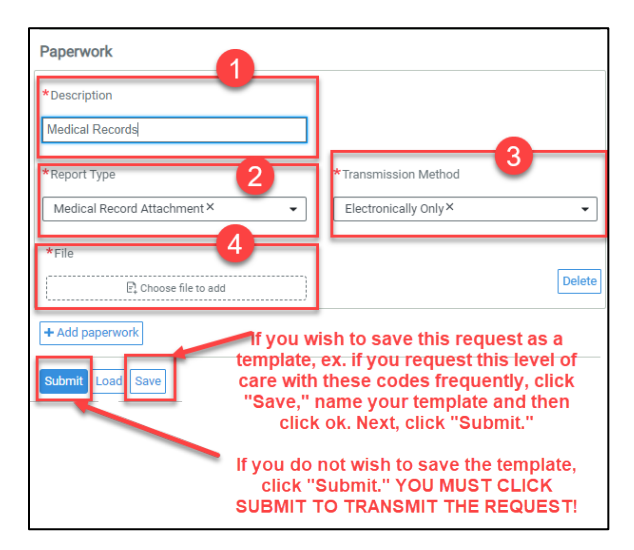

#### Status

After submission, you will see the status of your request.

| Referral & Authorizations / Search Requests                       | Requested Service                                                                                                    |
|-------------------------------------------------------------------|----------------------------------------------------------------------------------------------------|
| Request Detail Print                                              | Service Category Level of Service Durable Medical Equipment Standard (E)                                             |
|                                                                   | Approved Units                                                                                                    |
| Home Care Request                                                 | Start Date         End Date           3/7/2024         3/6/2025                                                      |
| Approved                                                          | Requested Procedures                                                                                                 |
| Patient Member ID Request Submitted On<br>Number 3/7/2024         | E0961: Manual wheelchair accessory, wheel lock<br>brake extension (handle), each                                     |
| Confirmation Number                                               | See More ~<br>F0966: Manual wheelchair accessory                                                                     |
| Your authorization number will be CC698926.                       | headrest extension, each See More V                                                                                  |
| Diagnosis                                                         | E0971: Manual wheelchair accessory,<br>anti-linging device, each                                                     |
| Diagnosis Codes<br>R29.818 Other symptoms and signs involving the | See More ~                                                                                                    |
| nervous system                                                    | Additional Information                                                                                               |
| Requesting Provider                                               | Additional Remarks<br>Your request has been approved based on the                                                    |
| Provider Provider NPI                                             | service code(s) submitted.                                                                                           |
|                                                                   | Paperwork                                                                                                    |
| Servicing Providers                                               | Description <sub>Identification</sub> Code Transmission Report Type<br>698926_1 EL Medical Record<br>Attachment (M1) |
| JAAFAR                                                            |                                                                                                    |
| Contact Name Contact Medium Contact Info                          | Attachments                                                                                                    |
| Ima Vendor Phone 5035553333<br>Fax 5035554444                     | Download File<br>698926_1_Chart Notes JS.docx 🝙                                                                      |

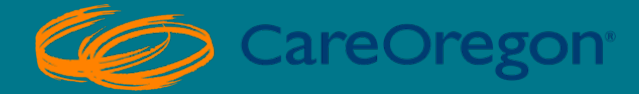

## THANK YOU!

Please reach out to CareOregon Provider Customer Service at (800) 224-4840 if you have additional questions.

Revised April 2024